| Mendocino County Cannabis Department<br>How to Locate and Download Files from your Cannabis Cultivation Business Licenses |                                                                                                    |                                                                                                    |
|----------------------------------------------------------------------------------------------------|----------------------------------------------------------------------------------------------------|----------------------------------------------------------------------------------------------------|
| 1.                                                                                                    | Navigate to https://aca-prod.a                                                                                                    | accela.com/MENDOCINO/Default.aspx.                                                                                                    |
| 2.                                                                                                    | Enter the User Name or<br>E-Mail and your Password<br>that you used when you<br>created your account, and<br>then click Sign In                                                         | Sign In USER NAME OR E-MAIL: * PASSWORD: * Forgot PasswordT Sign In                                                                                                    |
|                                                                                                    |                                                                                                    | Remember me on this device                                                                                                    |
|                                                                                                    |                                                                                                    | Not Registered?<br>OREATE AN ACCOUNT                                                                                                    |
| 3.                                                                                                    | You will be taken to your<br>"Dashboard." From this<br>page you can locate any<br>Cannabis Cultivation<br>Business Licenses (CCBL)<br>related to your Accela<br>Citizens Account (ACA). | HOME DASHBOARD MY ACCOUNT                                                                                                    |
|                                                                                                    |                                                                                                    | Hello, Your Name       Saved in Cart (0)     View Cart       My Collection (0)     View Collections                                                                                       |
| 4.                                                                                                    | Use your mouse to click<br>View All Records                                                                                                    | There are no items in your<br>shopping cart right now.<br>You do not have any collections<br>right now.                                                                                   |
|                                                                                                    |                                                                                                    | Work in progress  View All Records Record Name Record ID Module Creation Date Action No records found                                                                                     |
| 5.                                                                                                    | On the Records screen, you<br>will be presented with a<br>table of all CCBL(s) and<br>Applications associated<br>with your ACA.                                                         | HOME DASHBOARD MY ACCOUNT                                                                                                    |
|                                                                                                    |                                                                                                    |                                                                                                    |
| 6.                                                                                                    | You can select the record                                                                                                    | CAN- Cannabis<br>C-2017- Cultivation Pending<br>REIN-002 Reneval                                                                                                    |
|                                                                                                    | want to view or download files.                                                                                                    | 08/12/2022     CAI+<br>C-2017     Cannabis<br>Cultivation<br>Permit     08/12/2023     Renewal Under Review       06/02/2017     C-2017-<br>APP     Cultivation<br>Application     Issued |
|                                                                                                    |                                                                                                    |                                                                                                    |

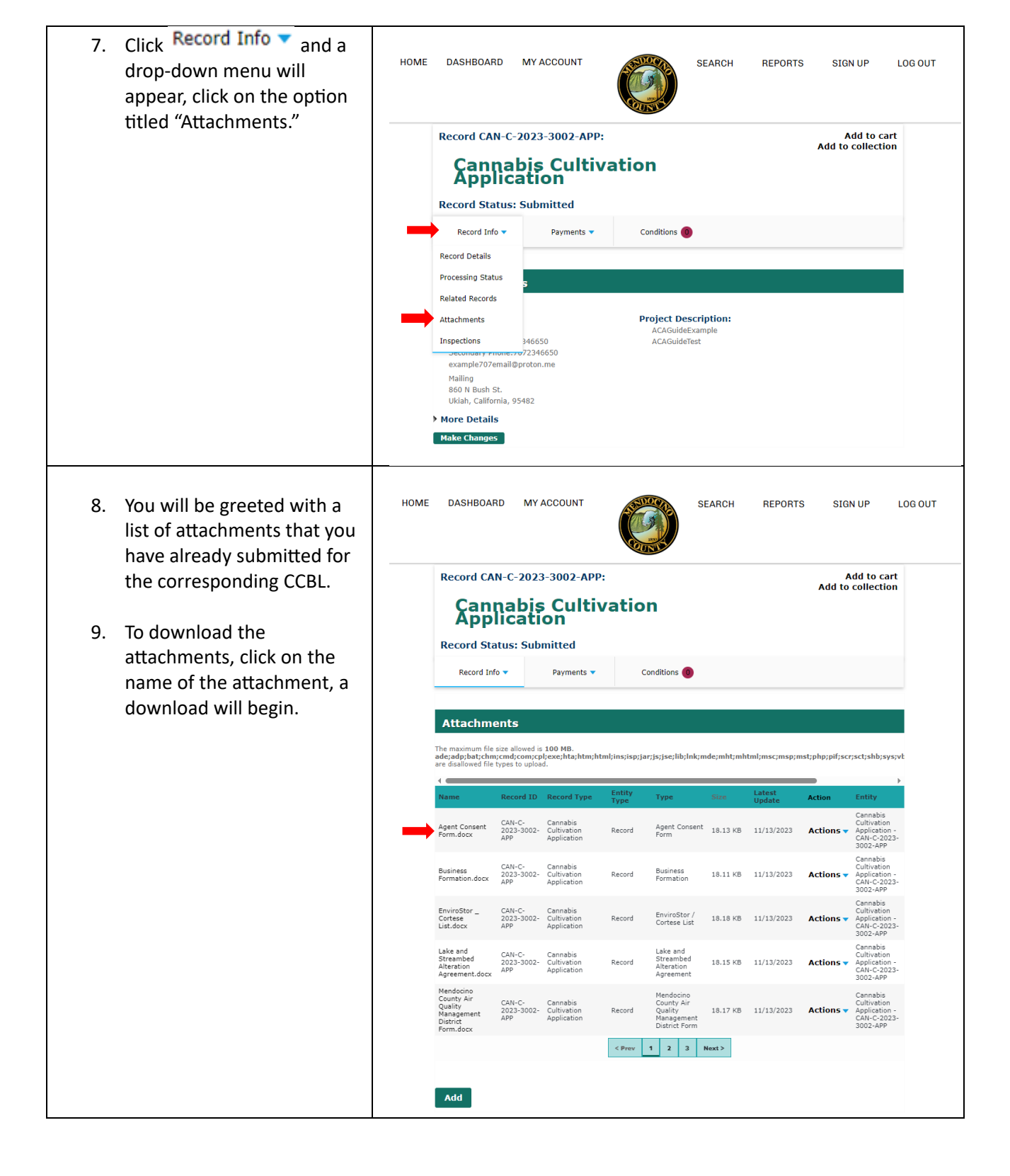

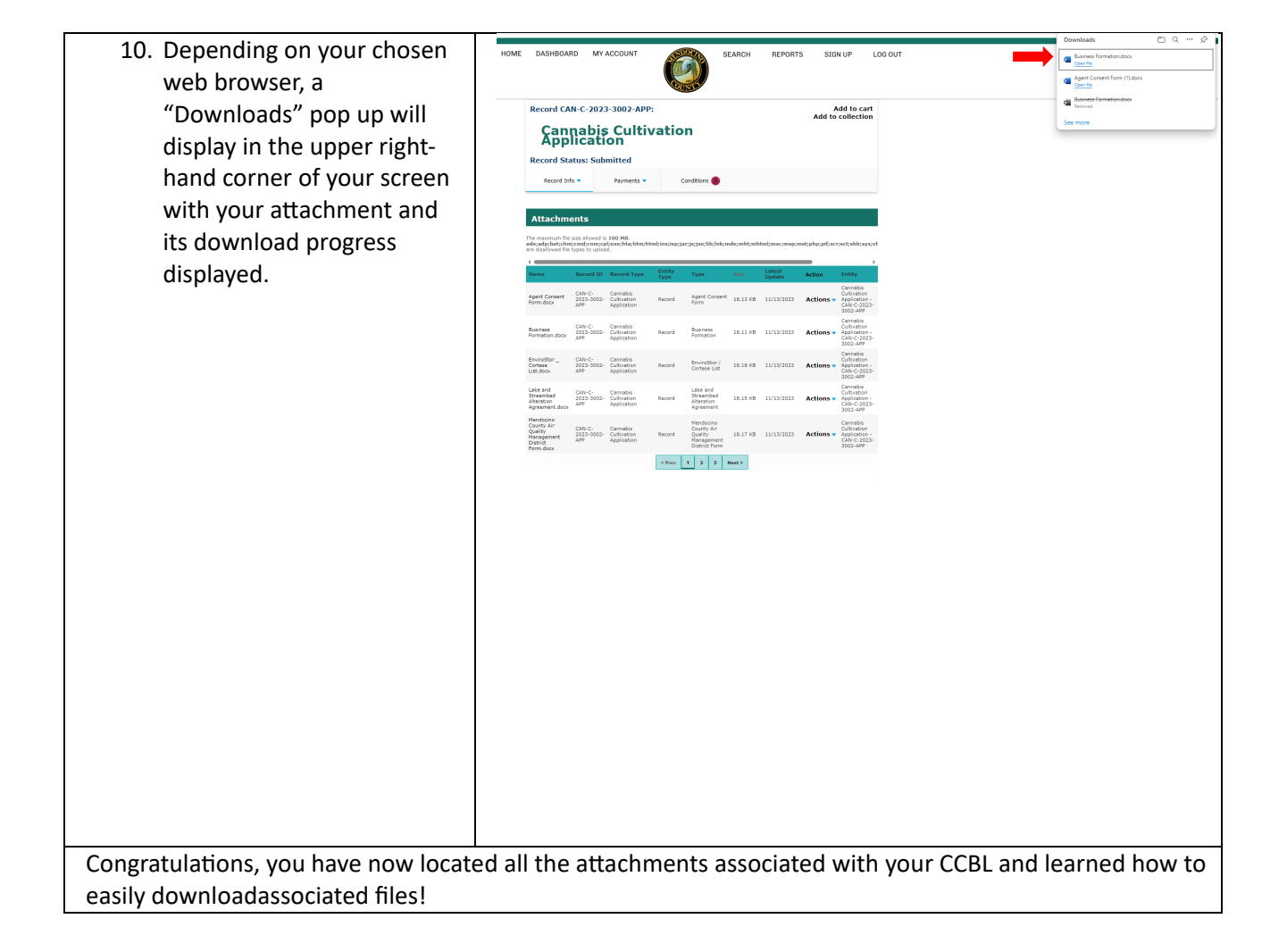